# Consulter son emploi du temps

Votre emploi du temps est accessible via la plateforme Hyperplanning. Pour y accéder, veuillez suivre les étapes suivantes.

## Étape 1

Rendez-vous sur l'espace étudiant et cliquez sur l'onglet violet Emploi du temps.

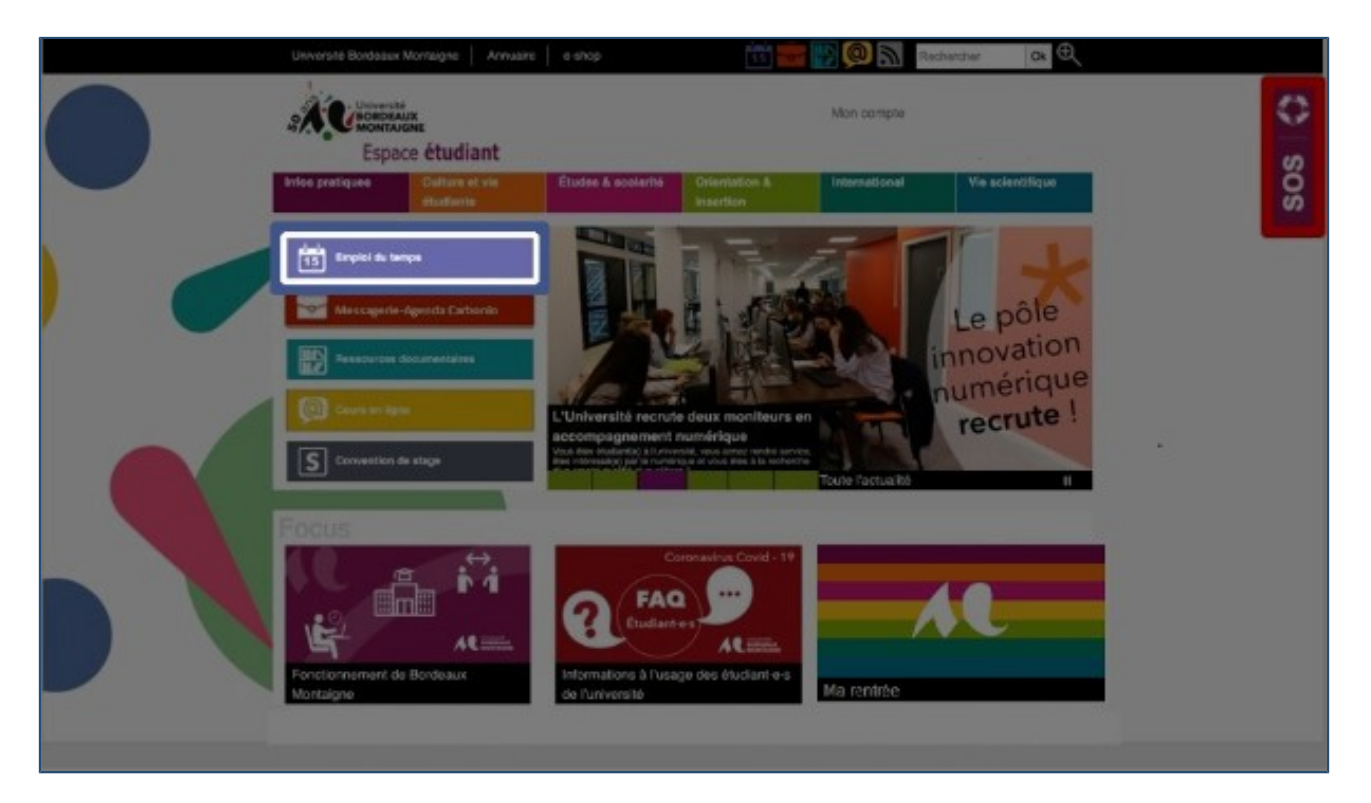

### Étape 2

Si une authentification vous est demandée, renseignez votre identifiant ainsi que votre mot de passe. La plateforme Hyperplanning s'affiche. En haut à gauche, cliquez sur l'onglet **Cours**.

| Operanity datif day environ whereas 🖛 as 🔹 | Production de la companya de la                 |   | 1-1-1-1-1-1-1           |   |                                                                                                    |                      |
|--------------------------------------------|-------------------------------------------------|---|-------------------------|---|----------------------------------------------------------------------------------------------------|----------------------|
| 1000010401045 COUS \$2020 E # A            | Prochains devoirs surveilles                    | - | Assiduite               |   | Derniers cours annulés                                                                                                    |                      |
| Cours annulés                              | Aucun devoir aurveille prénu                    |   | Aucun nosite/ événement |   | Aucun cours annulé dans les 7 prochains jours                                                                                                    |                      |
|                                            | Travail à faire                                 | ~ | Dernières notes         | 2 | Mon cursus                                                                                                    | Année com + )        |
|                                            | Aucun traval à foire dans les 7 prochains jours | - | Aucune nouvelle note    |   | British adventur. Civilisation G                                                                                                    | B Documentation      |
|                                            |                                                 |   |                         |   | 2400 2400                                                                                                    | DQHOO                |
|                                            | Demières ressources oédagogiques                |   |                         |   | 24h00 24h00                                                                                                    | OGhoo                |
|                                            | Denneres resources peuagogiques                 | - |                         |   | 00                                                                                                    | $\mathbf{O}$         |
|                                            | wacone resource peoplogique                     |   |                         |   | Documentation 2 English Linguis                                                                                                    | tics Feminism & Gay  |
|                                            |                                                 |   |                         |   | 06h00 22h00                                                                                                    | 24400                |
|                                            |                                                 |   |                         |   | 06b00 (22b00)                                                                                                    | 24000                |
|                                            |                                                 |   |                         |   | $\odot$                                                                                                    | 0                    |
|                                            |                                                 |   |                         |   | History of Comic Indiana Unexpe                                                                                                    | c., Ouverture sur m. |
|                                            |                                                 |   |                         |   | 24h00 24h00                                                                                                    | 19h00                |
|                                            |                                                 |   |                         |   |                                                                                                    |                      |
|                                            |                                                 |   |                         |   | 24000                                                                                                    | lishoo               |
|                                            |                                                 |   |                         |   | The second second secon | HE I HE THEFT        |
|                                            |                                                 |   |                         |   | 02h00 24h00                                                                                                    | 24h00                |
|                                            |                                                 |   |                         |   | $\cap$                                                                                                    | 0                    |
|                                            |                                                 |   |                         |   | 02h00 24h00                                                                                                    | 24h00                |
|                                            |                                                 |   |                         |   |                                                                                                    | $\sim$               |
|                                            |                                                 |   |                         |   | Writing, crisis in                                                                                                    |                      |
|                                            |                                                 |   |                         |   |                                                                                                    |                      |
|                                            |                                                 |   |                         |   | 24h00                                                                                                    |                      |
|                                            |                                                 |   |                         |   |                                                                                                    |                      |

### Étape 3

L'emploi du temps de la semaine en cours s'affiche. Chaque rectangle de couleur correspond à un cours. Dans chaque rectangle, vous retrouverez : le **code de la matière** et son **intitulé**, la **salle** dans laquelle le cours aura lieu ainsi que le **nom de l'enseignant**.

| Résultats Vie scolaire Enseignements Promotions Matières |                            |                                     |                                 |                               |                             |                                                                                                    |  |  |  |
|----------------------------------------------------------|----------------------------|-------------------------------------|---------------------------------|-------------------------------|-----------------------------|----------------------------------------------------------------------------------------------------|--|--|--|
| Emploi du temps Réceptulatif des cours cours ennuiés     |                            |                                     |                                 |                               |                             |                                                                                                    |  |  |  |
| an order                                                 |                            |                                     |                                 |                               |                             |                                                                                                    |  |  |  |
| en grin                                                  | en grise • Han manan •     |                                     |                                 |                               |                             |                                                                                                    |  |  |  |
| 34 35                                                    | 36 37 38 2 40 42 42 43 F 4 | 6 46 47 48 49 50 51 F F 2 3         | 4 5 6 7 8 F 10 10 12 13         | 14 5 16 17 18 19 20 21 22 3   | 23 24 26 26 27 28 29 30 F F | F 34 35 36 37 38 39 40 47 42 43                                                                                 |  |  |  |
| aout                                                     | sept. oct.                 | nov. déc. jar                       | w. Sev. mars                    | avr. mai                      | juin juit                   | août sept. oct.                                                                                                 |  |  |  |
| -                                                        | lun 23 septembre           | mar. 24 sentembre                   | mar 25 soutambre                | iou 26 sentembre              | veri 27 septembre           | sam. 28 septembre                                                                                               |  |  |  |
| 00#10                                                    | THE CAP AND THE R          | LINLACAPORLINIA                     | and as apprendix                | pro es apre-ses               |                             |                                                                                                    |  |  |  |
| 08400                                                    |                            |                                     | 12 C                            |                               |                             | a de la companya de la companya de la companya de la companya de la companya de la companya de la companya de l |  |  |  |
| 097.50                                                   |                            |                                     |                                 |                               |                             |                                                                                                    |  |  |  |
| OBNOD -                                                  |                            |                                     | MIATYS1 - Feminism & Gay Rights |                               |                             |                                                                                                    |  |  |  |
| 299-300                                                  |                            |                                     | Bertrand Mathilde               |                               |                             |                                                                                                    |  |  |  |
| 10400                                                    |                            | A REAL OF THE OWNER OF THE OWNER OF | CMTDO                           |                               |                             |                                                                                                    |  |  |  |
| Kinger                                                   | Code matière               | MANY British adventure novel        | Inttalé matère                  |                               |                             |                                                                                                    |  |  |  |
| teuto                                                    |                            | 9007-009                            |                                 |                               |                             | - F                                                                                                    |  |  |  |
| UNOD.                                                    |                            | CMITD                               |                                 |                               |                             |                                                                                                    |  |  |  |
| 124-50                                                   |                            |                                     |                                 |                               |                             |                                                                                                    |  |  |  |
| 19400                                                    |                            |                                     |                                 |                               |                             |                                                                                                    |  |  |  |
| 13830                                                    |                            |                                     | MWWWA - Contractions C.B.       |                               |                             |                                                                                                    |  |  |  |
| MARD                                                     |                            | Safe                                | 8 102                           |                               |                             |                                                                                                    |  |  |  |
| TENCO .                                                  |                            |                                     | Davistacriard                   |                               |                             |                                                                                                    |  |  |  |
| 15h30                                                    |                            |                                     | CHIC                            |                               |                             |                                                                                                    |  |  |  |
| 16700                                                    |                            |                                     |                                 | MULTIZ? - English Linguistics |                             |                                                                                                    |  |  |  |
| MAUD                                                     |                            |                                     |                                 | Lapaire Jean Rémi             | Enseignant                  |                                                                                                    |  |  |  |
| THOD                                                     |                            |                                     |                                 | CHID                          |                             |                                                                                                    |  |  |  |
| 1000                                                     |                            |                                     |                                 |                               |                             |                                                                                                    |  |  |  |
| Neap                                                     |                            |                                     |                                 |                               |                             |                                                                                                    |  |  |  |
| 18100                                                    |                            |                                     |                                 |                               |                             |                                                                                                    |  |  |  |
| 19630                                                    |                            |                                     |                                 |                               |                             |                                                                                                    |  |  |  |
| 20900                                                    |                            |                                     |                                 |                               |                             |                                                                                                    |  |  |  |
| 20530                                                    |                            |                                     |                                 |                               |                             |                                                                                                    |  |  |  |
| 29.00                                                    |                            |                                     |                                 |                               | 1                           | - 21 - 25 -                                                                                                    |  |  |  |
| 22500                                                    |                            |                                     |                                 |                               |                             | - N.                                                                                                    |  |  |  |
| 229:50                                                   |                            |                                     |                                 |                               |                             |                                                                                                    |  |  |  |
| 25100                                                    |                            |                                     |                                 |                               |                             |                                                                                                    |  |  |  |
| 239/30                                                   |                            |                                     |                                 |                               |                             |                                                                                                    |  |  |  |

### Étape 4

La ligne située au dessus de l'emploi du temps comporte les **numéros des semaines**. En cliquant sur un des numéros, on accède à l'emploi du temps de la semaine choisie. Ici, en semaine 45 par exemple.

| 😤 Cours Résultats Vie scolaire Enseignements Promotions Matileres |                              |                                                                                                    |                                |                                       |                             |                 |  |  |  |
|-------------------------------------------------------------------|------------------------------|----------------------------------------------------------------------------------------------------|--------------------------------|---------------------------------------|-----------------------------|-----------------|--|--|--|
| Emploi du temps Récapitulatif des cours Cours annulés             |                              |                                                                                                    |                                |                                       |                             |                 |  |  |  |
| en grill                                                          | marile - KOLIMIKON -         |                                                                                                    |                                |                                       |                             |                 |  |  |  |
| las las                                                           |                              |                                                                                                    |                                |                                       |                             |                 |  |  |  |
| 36 35                                                             | 30 12 20 12 20 21 22 22 7 22 | 4 <u>45</u> <u>97</u> <u>98</u> <u>97</u> <u>98</u> <u>97</u> <u>97</u> <u>97</u> <u>97</u> <u>98</u> <u>97</u> <u>98</u> <u>97</u> <u>98</u> <u>97</u> <u>98</u> <u>97</u> <u>98</u> <u>97</u> <u>98</u> <u>98</u> <u>98</u> <u>98</u> <u>98</u> <u>98</u> <u>98</u> <u>98</u> | 9 3 9 7 9 7 19 11 12 13        | 29 D E 17 18 19 20 21 22              | 25 24 25 26 27 28 25 39 7 7 |                 |  |  |  |
| 9964                                                              | sept. oct.                   | nov. dec. ja                                                                                                    | m, Neve, mars                  | avr. mai                              | juin juit                   | acon sept. oct. |  |  |  |
| 07800                                                             | lun. 04 novembre             | mar, 05 novembre                                                                                                    | mer. 06 novembre               | jeu. 07 novembre                      | ven. 00 novembre            | sem 09 novembre |  |  |  |
| 009-00                                                            |                              |                                                                                                    |                                |                                       |                             |                 |  |  |  |
| 09h30                                                             |                              |                                                                                                    | MUUV31 - Feminism & Cay Rights |                                       |                             |                 |  |  |  |
| 299-00                                                            |                              |                                                                                                    | B 003<br>Bertrand Mathilde     |                                       | T T                         |                 |  |  |  |
| 10h00                                                             |                              |                                                                                                    | CHIDO                          |                                       |                             |                 |  |  |  |
| 7800                                                              |                              | MLMIV16 - British adventure novel<br>MOD 004                                                                                                    |                                |                                       |                             |                 |  |  |  |
| 12900                                                             |                              | Jalick Nathalie<br>CMTD                                                                                                    | 2                              |                                       |                             |                 |  |  |  |
| 129-00<br>136-00                                                  |                              |                                                                                                    |                                |                                       |                             |                 |  |  |  |
| 19h00                                                             |                              | LINDLED - Decomposition 1                                                                                                    | MANNA - Profession CB          |                                       |                             |                 |  |  |  |
| 14800<br>Hehdo                                                    |                              | K 003 informatique                                                                                                    | E 102                          |                                       |                             |                 |  |  |  |
| TSACD                                                             |                              | MIAI-TD2                                                                                                    | CMTD                           |                                       |                             |                 |  |  |  |
| 16800                                                             |                              |                                                                                                    |                                | Cours MOODLE                          | ]                           |                 |  |  |  |
| 16h00                                                             |                              |                                                                                                    |                                | MiAW27 - English Linguistics<br>D 011 | 2 m                         | 1               |  |  |  |
| 17140                                                             |                              |                                                                                                    |                                | Capaire Jean Nemi                     | 20                          |                 |  |  |  |
| 189-50                                                            |                              |                                                                                                    |                                |                                       |                             |                 |  |  |  |
| 19800<br>198-30                                                   |                              |                                                                                                    |                                |                                       |                             |                 |  |  |  |
| 20800                                                             |                              |                                                                                                    |                                |                                       |                             |                 |  |  |  |
| 201/20                                                            |                              |                                                                                                    |                                |                                       |                             |                 |  |  |  |
| 29-00                                                             |                              |                                                                                                    |                                |                                       | 2                           |                 |  |  |  |
| 227-00                                                            |                              |                                                                                                    |                                |                                       |                             |                 |  |  |  |
| 23800                                                             |                              |                                                                                                    |                                |                                       |                             |                 |  |  |  |
| coeco                                                             |                              |                                                                                                    | N                              |                                       |                             |                 |  |  |  |

Si vous n'avez pas accès à la plateforme Hyperplanning, que votre emploi du temps ne s'affiche pas ou qu'il vous manque certains cours, veuillez consulter la FAQ dédiée à l'emploi du temps.